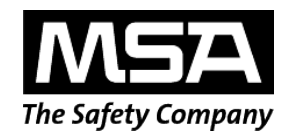

# Quick Start Guide to the MSA FedEx Print on Demand

Log onto the system at www.MSAsafety.com/printondemand

- o Username: msaguest
- Password: p@ssword

### Start Your Order

- 1. Click **Upload & Print** to start your order.
- 2. Click Upload from your computer to choose your files.
- 3. To add multiple files to your print job, click **Set up another document**.

### Set Print Options

- 4. Click **Set Print Options** to indicate how you want the finished document to look by selecting various finishing options. You can choose options such as renaming your file, single or double sided, collation, stapling, print quantity, and include any special instructions. You can also see your estimated price.
- 5. An image of your file will be shown on the Print Options page.
- 6. Click Add to Cart when you have completed downloading files and setting options.

### Shopping Cart

- 7. If you need to make changes click View/Edit.
- 8. When ready to place your order, click **Check Out**.

# Shipping & Production Details

- 9. Select your preferred delivery method (Standard lead-time is 8 hrs, please specify if needed sooner).
- 10. Select the Product Location as well as the Delivery Location.
  - a. Pick up at a FedEx location
  - b. Ship via FedEx for shipping more than 25 miles with a nominal fee
  - c. Local Delivery for free shipping within a 25 mile radius
- 11. Once you have entered all of the required information, click Continue.
- 12. Choose your payment option.

# Confirm Your Order

13. If all information is correct after reviewing, click **Submit Order**.

# Thank You

Once you have placed your order, you will receive a confirmation email.

Detailed directions available on the Secure tab of the Asset Library, see bulletin # 5555-504